### **Configure T-BERD/MTS Connectivity Settings:**

## Quick Card

# **T-BERD/MTS-2000, 4000 and SmartOTDR** Smart Access Anywhere™

This quick card describes how to use **VIAVI Smart Access Anywhere** (SAA) software to remotely operate the T-BERD/MTS-2000, T-BERD/MTS-4000 and SmartOTDR, and how to transfer configuration files, test reports and other data between the instrument and a Personal Computer (PC).

#### **Equipment Requirements:**

- PC running Windows operating system
- T-BERD/MTS-2000, 4000 or Smart OTDR equipped with:
  - $\circ$  Software Release V18.50 or greater

× +

VLAVE

- $\circ \quad \text{Wireless option for Wi-Fi Connectivity} \\$
- CAT5E or better cable, for remote operation via the T-BERD/MTS RJ-45 Ethernet Management Port
- Internet connection from the PC and T-BERD/MTS or a direct Ethernet/IP connection between the PC and T-BERD/MTS (via LAN or CAT5e or better direct cable attachment)

#### Download and Install VIAVI Smart Access Anywhere software:

VIAVI

- 1. On PC open an Internet browser and navigate to VIAVI Smart Access Anywhere software portal: <u>http://smartaccess.updatemyunit.net/.</u>
- 2. Click on link under **Download latest update of SmartAccessAnywhere Software for Windows** to download the latest Smart Access Anywhere software release:

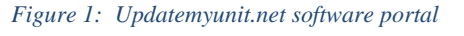

3. Open the downloaded .ZIP archive and extract the executable Smart Access Anywhere installation image.

Con

4. Double click on the installation image and follow the on-screen instructions to install the Smart Access Anywhere application.

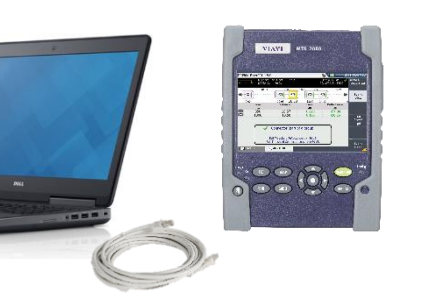

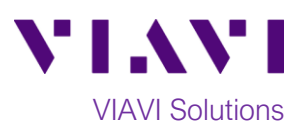

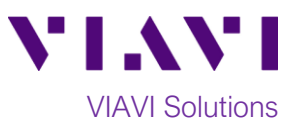

- 1. Press the **ON/OFF** button to turn on the T-BERD/MTS or SmartOTDR.
- 2. Press the **HOME** button to display the **Home Screen**.

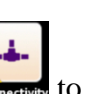

Wireless

SSID

- 3. Tap the **Connectivity** icon **connectivity** to view the **Connectivity Screen.**
- 4. For remote access using Wi-Fi:
  - a. Tap the **Wireless 802.11** icon to view Wireless Connectivity settings.
  - b. Tap the **Wireless** softkey softkey to enable wireless configuration.
  - c. Set Wlan Mode to Wireless Client.
  - d. Tap the Scan SSID softkey
  - e. Tap to highlight the desired Wi-Fi network, and tap **Select**.
  - f. If required, tap on **Key/Password** field to provide login credentials to join the network and obtain an IP address.
  - g. Tap the **Connect SSID** and verify the Wifi icon is now amber ?
  - h. Tap the **Exit** soft key **Connectivity Screen**. The IP Address will be displayed in the lower half of the screen.
- 5. For remote access using the T-BERD/MTS **RJ-45 Ethernet Management Port:**

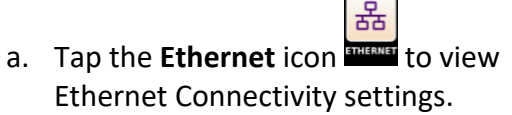

- b. Open the flap on the top of the test set to access the management ports.
- c. Connect CAT5E or better cable between the T-BERD/MTS RJ45 connector and the router or PC.

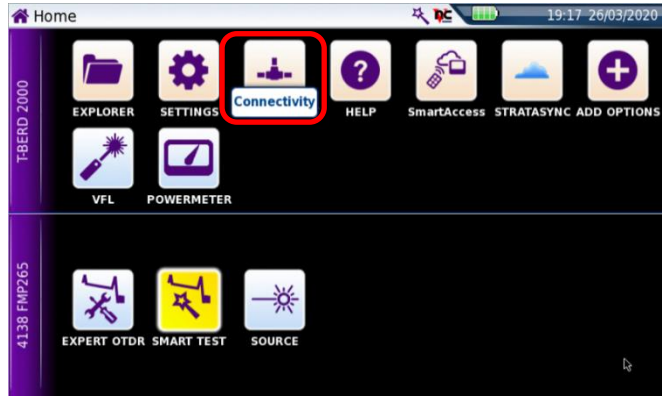

Figure 2: Home Screen

| Connectiv   | ity - Wireless    |                 | 19:28 26/03/2020 |          |
|-------------|-------------------|-----------------|------------------|----------|
| Configu     | ration 🛛 🗳        | Proxy           |                  | Wireless |
| Wlan Mode   | Wireless Client   | Wireless Client | Ad-hoc (IBSS) No | (((:     |
| SSID        | BHNTG1682G9F0C    | AP Master       |                  |          |
| Encryption  | WPA Personal      |                 |                  |          |
| Key / Passw | ord ******        |                 |                  |          |
| AutoConnect | t On              |                 |                  | Scan     |
| 802.11      |                   |                 |                  | SSID     |
| Mode        | Dynamic           |                 |                  |          |
| IP Address  | 192.168.0.10      |                 |                  |          |
| IP Mask     | 255.255.255.0     |                 |                  |          |
| IP Gateway  | 192.168.0.1       |                 |                  |          |
| DNS         | 209.18.47.61      |                 |                  |          |
| MAC Addr.   | 70:F1:1C:09:00:53 |                 |                  |          |
| Host        | base-2000-35029   |                 |                  | Fxit     |
|             |                   |                 |                  | Exit     |

Figure 3: Wireless Connectivity Settings

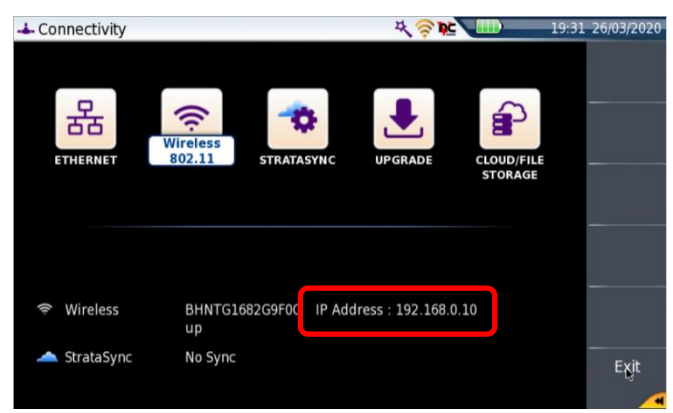

Figure 4: Connectivity Screen

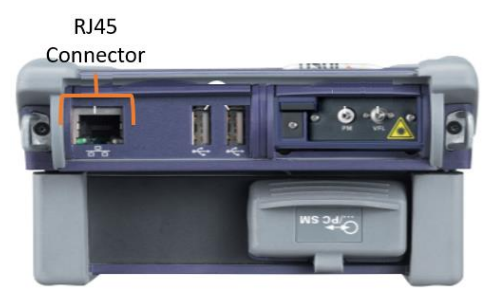

Figure 5: T-BERD/MTS 2000, Top view

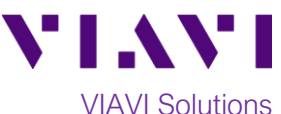

- d. If using DHCP, set **Mode** to **Dynamic** and wait until unit obtains an IP address.
- e. Otherwise, set **Mode** to **Config 1** and configure a static IP <u>address</u>.
- f. Tap the **Exit** soft key **Connectivity Screen**. The IP Address will be displayed in the lower half of the screen.
- If you are establishing the remote connection via the internet, tap the Smart

Access icon and to register with the VIAVI Smart Access Anywhere (SAA) server and obtain the access code. Once the unit is connected, note the Access code. The access code must be used if the T-BERD/MTS is on a private network, such as a Wi-Fi Hotspot or Wireless LAN.

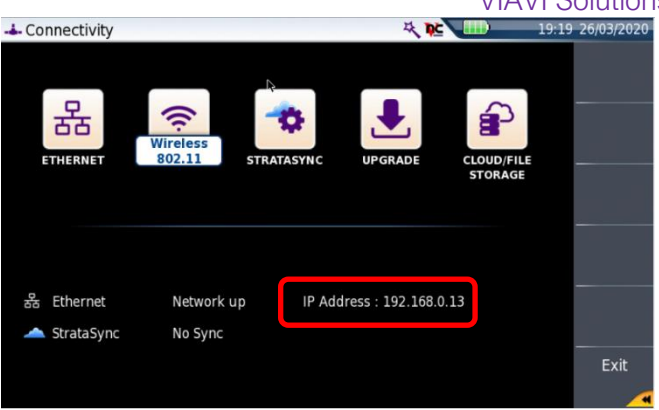

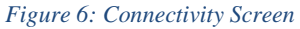

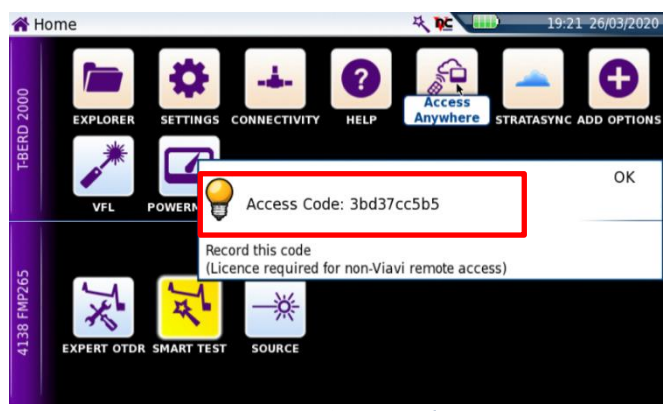

Figure 7: Access Code

#### **Operate the T-BERD/MTS 2000 from your PC using Smart Access Anywhere:**

1. Launch the VIAVI SmartAccessAnywhere application and enter the T-BERD/MTS Access Code or IP Address in the text box labeled **Access code or local IP address.** 

| SmartAccessAnywher | e - v17.07.27                                                                      |                                     |             |           |                 |
|--------------------|------------------------------------------------------------------------------------|-------------------------------------|-------------|-----------|-----------------|
| VIAVI              | Network settings                                                                   | Access Code or local<br>IP address: | 92.168.0.13 | ✓ Connect | Test connection |
| Session            | 20/03/27 02:57: Version: 17.07.27<br>20/03/27 02:57: INFO : Start connection auto- | letection                           |             |           |                 |
| 0                  |                                                                                    |                                     |             |           |                 |
| Information        |                                                                                    |                                     |             |           |                 |
| Remote Screen      |                                                                                    |                                     |             |           |                 |
|                    |                                                                                    | Server consertion                   | 0           | Connected | Ļ               |
|                    |                                                                                    | Server connection                   |             | Connected |                 |

Figure 8: SmartAccessAnywhere Session Screen

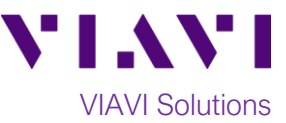

2. Click the **Connect** button Connect and wait for connection.

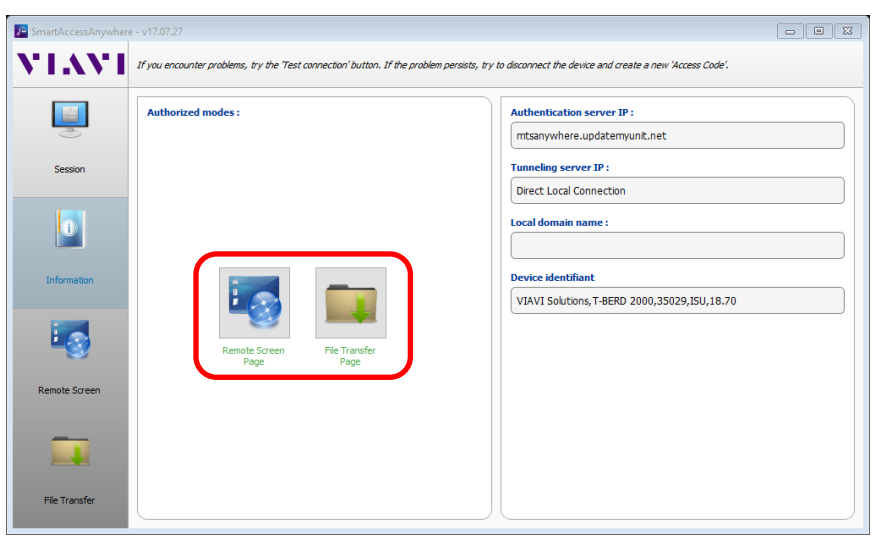

Figure 9: SmartAccessAnywhere Information Screen

- 3. Click the **File Transfer Page** icon and select any configuration files, reports, or other files and use the Tupload or Download buttons to copy the file(s) to/from the T-BERD/MTS.
- 4. Click the **Remote Screen Page** icon <sup>15</sup> to gain access to the T-BERD/MTS user interface, where you can configure tests, run tests, or perform any other actions using your mouse instead of the touchscreen.

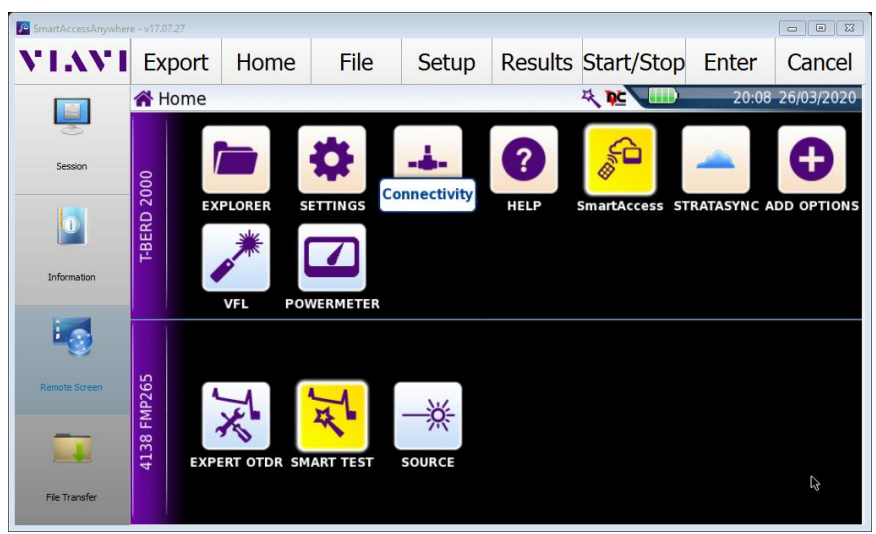

Figure 10: SmartAccessAnywhere Remote Screen Page

© 2020 VIAVI Solutions Inc. Product specifications and descriptions in this document are subject to change without notice.